【Googleドライブにアップした動画(Meet録画など)をWebclassで閲覧させる方法】

アップした動画を選択 → 右クリック → 共有を選択

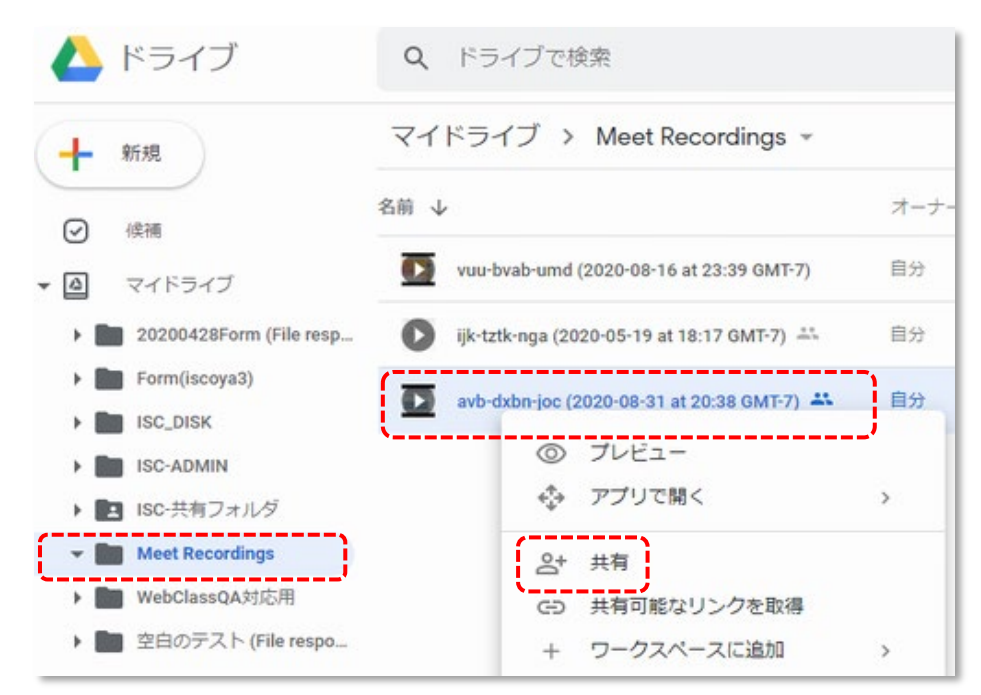

[学校法人大阪産業大学へのリンク権限を変更]をクリック

ge.osaka-sandai.ac.jpユーザかつリンクを知っているユーザが閲覧可能となります。

| ユーザーやグループと共有                                                    | ŝ       |
|-----------------------------------------------------------------|---------|
| ユーザーやグループを追加                                                    |         |
| ETPRZID ******(自分)<br>**** @ge.osaka-sandai.ac.jp               | オーナー    |
| <u>Google にフィードバックを送信</u>                                       | 完了      |
| リンクを取得                                                          |         |
| 制限付き 追加されたユーザーのみが、このリンクから開くことができま<br>す<br>学校法人大阪産業大学 へのリンク権限を変更 | リンクをコピー |

[リンクをコピー]をクリック。案内するリンクをクリップボードに保存しておきます。

後述のWebClassでの案内

に使います。

[完了]をクリック

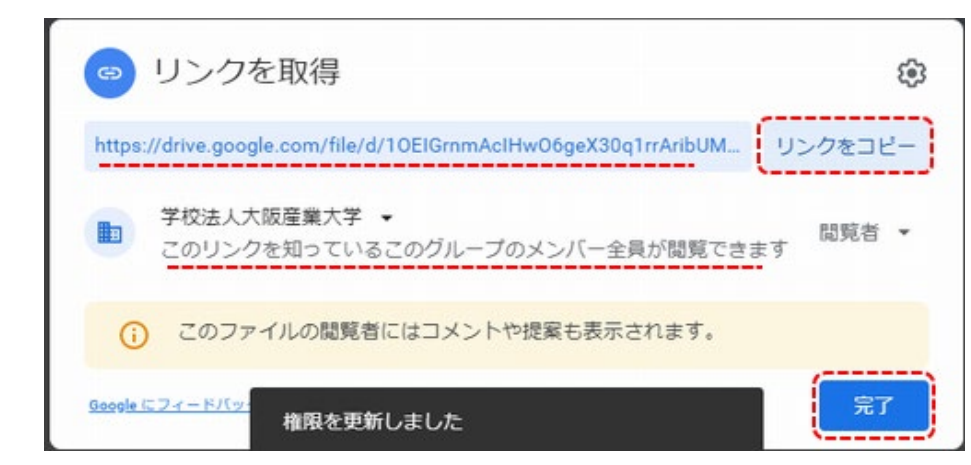

【Webclassの「資料」で動画のリンクを案内する例】

テキスト欄に、Gooleドライブでコピーしたリンクを張り付ます。 [保存]ボタンを押すと、下部にプレビューが表示されリンクの生成が確認できます。

| » [ISC] 動作検証用                          |                                                                                                    | 資料1ページ     |                                                                                                    |                                       |    |
|----------------------------------------|----------------------------------------------------------------------------------------------------|------------|----------------------------------------------------------------------------------------------------|---------------------------------------|----|
| 貞科 作成/編集/削除                            |                                                                                                    | 第1節 タイトル 🎗 | 草タイトルに切り替え                                                                                                    | 1                                     |    |
| コース管理<br>資料)リンクの案内&添付有り<br>[前のページ]     | 者05 さんがログイン中<br>[次のページ]                                                                                                    | テキスト ♥     | https://drive.google.com/file/d/10ElGrnmAc<br>IHw06geX30q1rrAribUMb4)/view?usp=sharing                               | 変換方法<br>● HTML<br>○ PDF<br>PowerPoint |    |
| 新しいページを追加<br>変更を保存して終了<br>実行時の表示形式 目次を | <ul><li>削除</li><li></li><li></li><li></li><li></li><li></li><li></li><li></li><li></li><li></li><li></li><li></li><li></li><li></li><li></li><li></li><li></li><li></li><li></li><li></li><li></li><li></li><li></li><li></li><li></li><li></li><li></li><li></li><li></li><li></li><li></li></ul> | 取り込みファイル 🏾 | ファイルを選択<br>違沢されていません  □ 添付ファイルとしても使う  ※取り込みファイルにMP4/MOV動面(h.264)を登録するとストリーミング再生となります。 その際は元動面はサーバ上には保存されないためご注意ください。 | ファイルは<br>PDFに変換<br>されます。              | 保存 |
| メニューバーを表示する 🗸                          |                                                                                                    | 添付資料ファイル 🌚 | ファイルを選択 選択されていません                                                                                                    |                                       |    |
| 9イトル ページ番号<br>第1節 1                    | ページ移動<br>1 <b>マ</b>                                                                                                    |            |                                                                                                    |                                       |    |

【Webclassの「レポート教材」で動画のリンクを案内しレポートを提出させる例】 テキスト欄に、Gooleドライブでコピーしたリンクを張り付ます。

[保存]ボタンを押すと、下部にプレビューが表示されリンクの生成が確認できます。

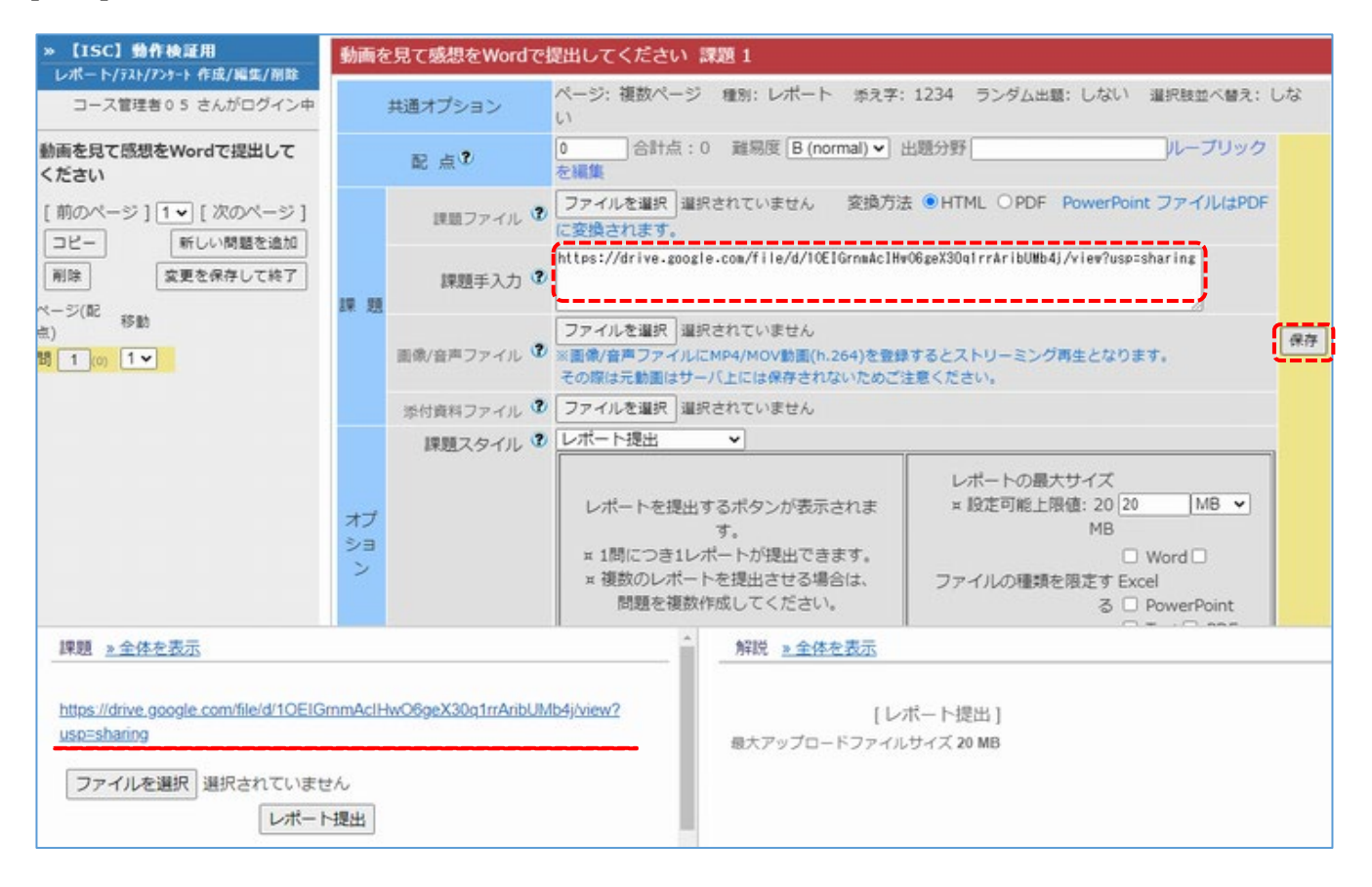